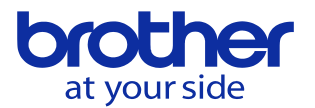

## PCLプログラムをUSBに出力したい<CNC-C00> 以下に手順を示します。

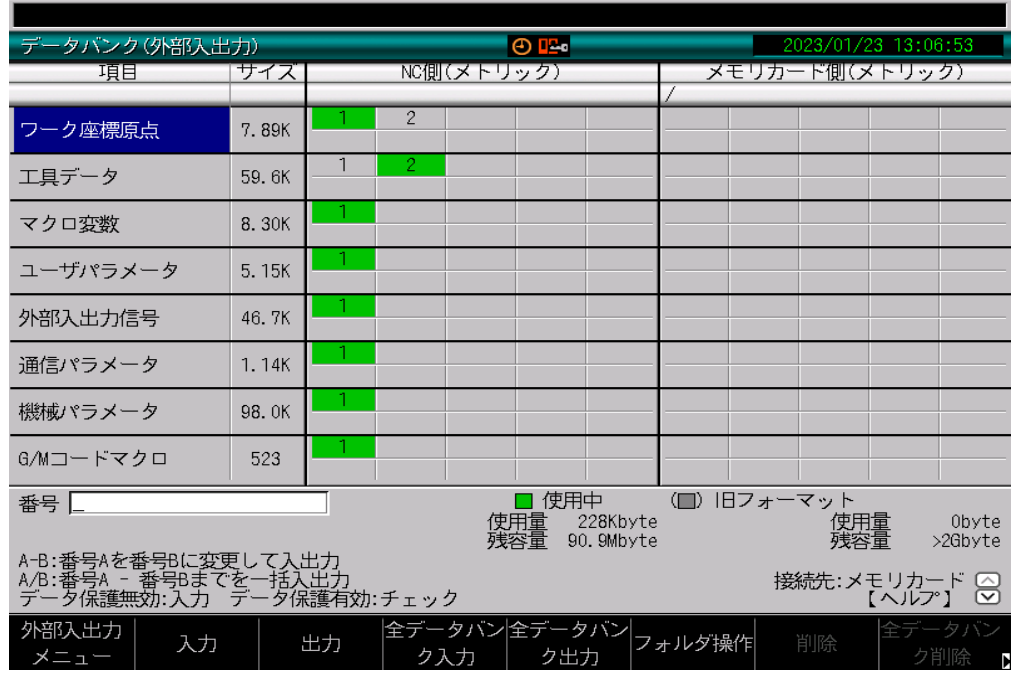

## 「プログラム編集」→「3:外部入出力」→「2:データバンク」を選択します。

カーソルの「▼」を何度か押してラダープログラムにカーソルを合わせます。

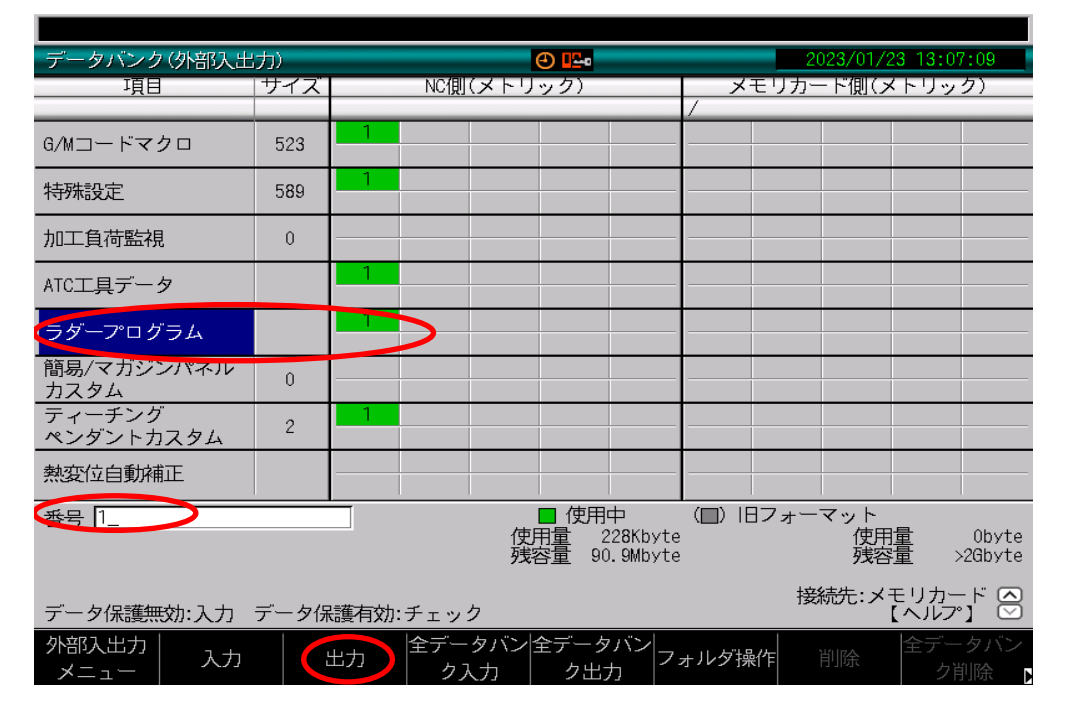

ラダープログラムにカーソルを合わせた状態で「1」を入力後に 「F2:出力」を押すとUSBにラダープログラムが出力されます。

※ USBからNCに入力したい場合は、上記手順で「F1:入力」を押します。

× × 但し、事前に「ユーザパラメータ」→「スイッチ1」→「306:PLCラダープログラム保護」を

「0:無効」に設定しておく必要があります